ftwilliam.com Compliance User Group Meeting #33

April 5, 2016

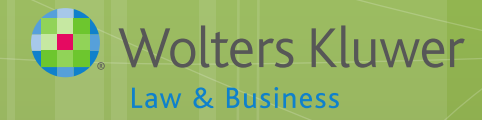

# Agenda

- New ftwilliam.com 'Train the trainer' initiative
- Information about certain supplemental grids
- Grid mapping
- Using the compliance forum topic list added on user group materials
- Updated compliance user guides released

# Train the Trainer Initiative Janice Herrin

#### Train the Trainer

- New Initiative in the planning stage
- ftw offer more training to a designated, inhouse, Compliance Module Expert
  - Ensure the expert is comfortable with basic features to train other users
  - Train expert the steps for typical trouble shooting
  - Train on Top Ten support issues
  - Offer suggestions on ftw features that your company may not be using - 'Is there an easier way'?

### Train the Trainer

• Why your firm should have an ftw expert

- Standardization of processing and correction methods
- Improve processing efficiencies
- Maintain control of internal polices and procedures
- Determine if more formal training is needed industry or software.
- Have a go-to-person for basic questions and training

#### Train the Trainer

#### We will be sending out a survey

- Please complete it
- We need to know if you have any interest in the project or any suggestions

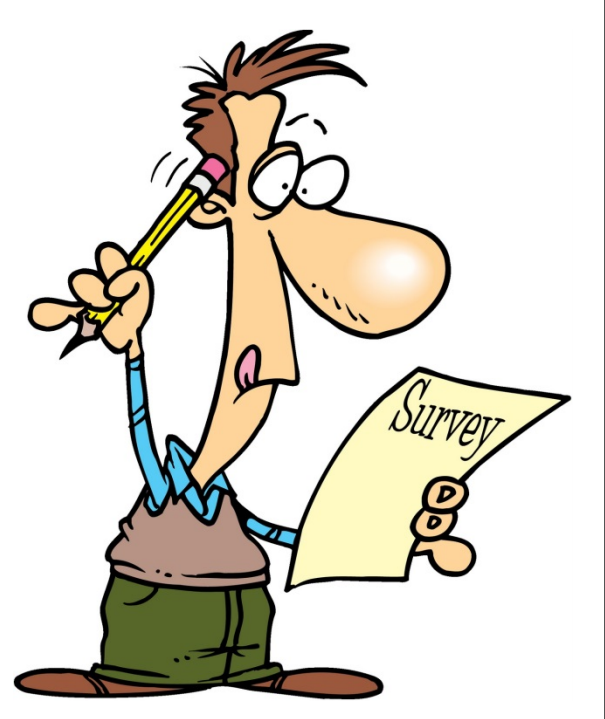

# Supplemental Census Grids Janice Herrin

### Adding Grids on the OIER Screen

| Select Grids                |                                                     |                                           |  |  |
|-----------------------------|-----------------------------------------------------|-------------------------------------------|--|--|
| Participant Lookup          | None                                                | ~                                         |  |  |
| Service Grid                | None                                                | $\checkmark$                              |  |  |
| Initial Eligibility Grid    | * ftw Override Initial Eligibility (58a0e0d)        | 🗸   Edit Data   Download: 🗷 📝   Upload: 🚖 |  |  |
| Continuing Eligibility Grid | * ftw Correct 410(b) Failure (cb75a0f)              | 🗸   Edit Data   Download: 🗷 📝   Upload: 🚖 |  |  |
| HCE Grid                    | * ftw Override HCE Key (51e8e47)                    | 🗸   Edit Data   Download: 🗷 📝   Upload: 🚖 |  |  |
| Key Grid                    | None                                                | $\checkmark$                              |  |  |
| Allocation Grid             | None                                                | $\checkmark$                              |  |  |
| 410(b) Grid                 | None                                                | $\checkmark$                              |  |  |
| ADP/ACP Grid                | None                                                | $\checkmark$                              |  |  |
| General Test Grid           | None                                                | $\checkmark$                              |  |  |
| UD Grid 1                   | * ftw Catchup and Excess Report (51e5089)           | 🗸   Edit Data   Download: 🖼 📝   Upload: 🚖 |  |  |
| UD Grid 2                   | * ftw First Year Supplemental Census Grid (a79ad3f) | 🗸   Edit Data   Download: 🗷 📝   Upload: 🟦 |  |  |
| UD Grid 3                   | Custom Report (2c75e5c)                             | 🗸   Edit Data   Download: 🗷 📝   Upload: 🚖 |  |  |
| UD Grid 4                   | None                                                | $\checkmark$                              |  |  |
| UD Grid 5                   | None                                                | ~                                         |  |  |

 Labelled drop-downs provided for convenience

• It doesn't matter which drop-down you use!

### **Supplemental Grids**

| Name                                                                   | Used to                                                                                                 |  |  |
|------------------------------------------------------------------------|----------------------------------------------------------------------------------------------------|--|--|
| * ftw Beneficiary Fields                                               | Enter and review beneficiary fields                                                                     |  |  |
| * ftw Catchup & Excess Report                                          | Review catchup data and excess contributions                                                            |  |  |
| * ftw Catchup & Excess Report Fiscal                                   | Same as above for non-calendar year plan                                                                |  |  |
| * ftw Contribution Upload                                              | Upload contributions                                                                                    |  |  |
| * ftw Correct 410(b) Failure                                           | Override continuing eligibility to correct failed 401(b) test                                           |  |  |
| * ftw DER Conversion                                                   | Convert data from Relius, the first plan year in ftw system                                             |  |  |
| * ftw DER Conversion 2015                                              | Same as above for plan years 2015 and later                                                             |  |  |
| * ftw Exclude by Class                                                 | Enter employee class codes                                                                              |  |  |
| <ul> <li>* ftw First Year Supplemental</li> <li>Census Grid</li> </ul> | Enter supplemental data for the first plan year in ftw                                                  |  |  |
| * ftw General Test Acct Bal                                            | Enter general test account balances for testing – select 'Account Balances' for 'Testing Period' option |  |  |
| * ftw Override HCE Key                                                 | Override HCE and Key data                                                                               |  |  |
| * ftw Override Initial Eligibility                                     | Override initial eligibility and entry dates                                                            |  |  |
| * ftw Roth and Roth Rollover                                           | Enter Roth data and Roth rollover contributions.                                                        |  |  |
| * ftw Self Employment Calcs                                            | View self-employed calculations                                                                         |  |  |
| * ftw Top Heavy Allocations                                            | Review top heavy & other employer contributions                                                         |  |  |

# Why add extra grids on the OIER screen?

Add supplemental data
Run custom reports
Provide more detail on calculations
Use individual overrides

•Now let's look at some examples of system grids that you can use for the above.....

### Adding Supplemental Data

- \* ftw First Year Supplemental Census Grid
  - Years of service for eligibility by source, & for vesting
  - In-service distributions for Top Heavy testing
  - Key employee indicators:
    - Key as of determination date
    - Former key
  - Prior year statutory compensation
  - Top paid group prior year
  - Two additional columns for fiscal year plans only for deferrals & catch-ups made in the calendar year ending in the current year

#### Adding Supplemental Data

- \* ftw Beneficiary Fields add primary beneficiary's name & birthdate; secondary beneficiary name only
- \* ftw Contribution Upload use when uploading contributions when the fields are not on the primary census grid e.g. QNEC, QACA, Davis-Bacon

#### Adding Supplemental Data

- \* ftw Exclude by Class use when the plan has a class exclusion, code employee as 'Other' in EE Class column; EE Class Code field also needs to be populated
- \* ftw Roth and Roth Rollover add the first year that Roth contributions were made - for five year clock - and rollover amounts, taxable & non-taxable separately

### Overrides

#### • \* ftw Override HCE Key

• Add HCE& Key indicators

#### • \* ftw Override Initial Eligibility

 Override eligibility & entry dates for some participants or globally

#### • \* ftw Correct 410(b) Failure

 Override continuing eligibility, typically to bring participants in to pass 410(b) coverage test

### Running Custom Reports

- Design a custom grid in the Census link Create/Edit Grids
- Add to OIER screen in one of the UD dropdown boxes
- Open in Word or Excel
  - Word version available for client package SSNs are masked

### More Detail on Calculations

- \* ftw Catchup and Excess Report &
   \* ftw Catchup and Excess Report Fiscal
  - See where catch-ups & excess contributions are coming from –
  - Catch-ups can be 402(g); 415; plan limit or ADP
  - Excesses can be 402(g); 415 or plan limit
- Fiscal version includes 'Pre-calendar Year' fields

   shows deferrals, catch-ups and excesses from
   calendar year ending in current plan year

16

### More Detail on Calculations

#### o\* ftw Self Employment Calculations

• See deductions for share of common law employees and taxes

#### o\* ftw Top Heavy Calculations

 See breakdown of nonelective contributions between employer contributions and additional required to meet top heavy minimums

### How & Where you add the grids

|                             | Compliance Menu                    |
|-----------------------------|------------------------------------|
| Edit                        | Census                             |
| Download                    | Tasks                              |
| Upload                      | <ul> <li>Transactions</li> </ul>   |
| Create/Edit Grids           | <ul> <li>Miscellaneous</li> </ul>  |
| Other Import/Export/Reports | <ul> <li>Tools/Settings</li> </ul> |
| Portal Files                | A Blan Specifications              |

# Grid Mapping Jane Nickalls

# Grid Mapping

- Mapping is pre-set on the four \* ftw primary census grids
  - Mapping not required on supplemental grids
  - When uploading a supplemental grid, select 'No Map' option
- There are multiple compensation fields used in the calculations done by the data scrub
  - Typically feed from statutory or entry date compensation field on grid
- Hours fields also feed

## Grid Mapping

Short Description: Long Description Used t

ter census data for 401(k) plans

imary 1 Census | Excel Download file type: csv 🗸

View mapping I Please note that mapping will only occur on the grid selected for uploading/entering census data

| System Field                     | Grid Field                      |              | Custom map |
|----------------------------------|---------------------------------|--------------|------------|
| Service_EligibilityHours         | On data entry grid              |              | N/A        |
| Service_EligibilityHoursInitial  | Service_EligibilityHours $\lor$ |              |            |
| Service_VestingHours             | Service_EligibilityHours $\lor$ |              |            |
| Service_ParticipationHours       | Service_EligibilityHours $\lor$ |              |            |
| Compensation_ElectiveDeferral    | Compensation_FromEntry1         | $\checkmark$ |            |
| Compensation_Matching            | Compensation_FromEntry1         | $\checkmark$ |            |
| Compensation_MatchingSH          | Compensation_FromEntry1         | $\checkmark$ |            |
| Compensation_NonElective         | Compensation_FromEntry1         | $\checkmark$ |            |
| Compensation_NonElectiveSH       | Compensation_FromEntry1         | $\checkmark$ |            |
| Compensation_TopHeavy            | Compensation_Statutory          | $\checkmark$ |            |
| Compensation_ACPTesting1         | Compensation_FromEntry1         | $\checkmark$ |            |
| Compensation_ACPTesting2         | Compensation_FromEntry1         | $\checkmark$ |            |
| Compensation_ADPTesting1         | Compensation_FromEntry1         | $\checkmark$ |            |
| Compensation_ADPTesting2         | Compensation_FromEntry1         | $\checkmark$ |            |
| Compensation_NonElectiveTesting  | Compensation_FromEntry1         | $\checkmark$ |            |
| Compensation_Statutory           | On data entry grid              |              | N/A        |
| Compensation_Statutory_FromEntry | Compensation_Statutory          | $\checkmark$ |            |
| Compensation_Statutory_PriorYear | None                            | $\checkmark$ |            |
| Compensation_Statutory_CalYr     | Compensation_Statutory          | $\checkmark$ |            |
| Compensation_ExclDeferrals       | Compensation_FromEntry1         | $\checkmark$ |            |
| Compensation_Deduction           | Compensation_Statutory          | $\checkmark$ |            |

• View mapping on system (\* ftw) grids

- Edit mapping on custom grids
- Note that changing mapping only does not change grid ID

### How Does Mapping Get Messed Up?

User creates new primary census grid from scratch and doesn't set up mapping
Better to copy a primary system grid and edit
User copies one of the primary system grids and deletes the plan compensation column
Fields that map from plan comp now don't map

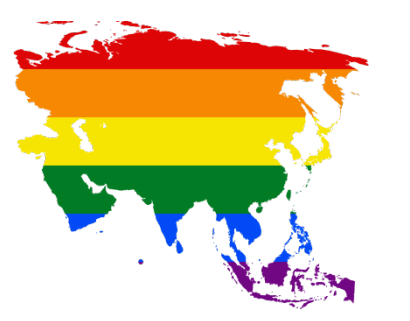

### Troubleshooting Mapping

- The following are potential issues caused by incorrect mapping
  - Allocation or test run based on the wrong compensation
  - Prior year compensation is overridden by current year, rather than actual prior year being used
  - Allocation or test doesn't run
  - Excess contributions on 415 report

# Compliance User Forum Jane Nickalls

### Compliance User Forum

- Troubleshooting help for the software
   Share ideas, ask questions both from other users and the ftw support team
- Slides for user group meetings posted
- Go to https://ftwilliam.zendesk.com
  - If you have emailed support previously you are already registered
  - Click the link to sign up
  - You will receive an email with a link to a website to set a password
  - Contact <u>support@ftwilliam.com</u> if you have a problem accessing the forum

| HOME SUBMIT A REQUEST CHECK YOUR EXISTING REQUESTS |                                                                                                    |  |
|----------------------------------------------------|----------------------------------------------------------------------------------------------------|--|
|                                                    | Sign up to ftwilliam.com support                                                                                 |  |
|                                                    | Please fill out this form, and we'll send you a<br>welcome email to verify your email address and log<br>you in. |  |
|                                                    | Your full name *                                                                                                 |  |
|                                                    | Your email *                                                                                                    |  |
|                                                    | Your Twitter                                                                                                    |  |
|                                                    |                                                                                                    |  |
|                                                    | l'm not a robot                                                                                                  |  |
|                                                    | Sign up                                                                                                    |  |
|                                                    | cancel                                                                                                    |  |

#### • Click the link to sign up

#### Compliance Software Users Forum »

#### Eligibility (4) »

- Clearing bad termination dates
- Eligibility first year on flw; ppt worked fewer than 1000 hrs this year but more.
- Eligibility and/or entry dates are incorrect

#### Contributions (4) »

- I'm uploading match on the census but the amounts are not sticking
- How does the software handle a plan with triple stack match?
- When I do the allocation the nonelective contributions are not calculating

#### Loans (8) »

- Loans are an investment
- How do you delete a loan?
- Loans No links to the loan module

#### Compliance Software User Group Materials (28) »

- Sildes from Compliance Software Refresher Webinar February 2, 2016
- Slides for User Group Meeting January 5, 2016
- Sildes for User Group Meeting December 1, 2015

#### Transactions (10) »

- 🗋 The Standard Asset Custodian
- Switching Asset Custodians Mid Year
- Vendor files file types & tips

#### Census (1) »

Troubleshooting Uploading the Census

#### HCEs & Keys (3) »

Top Paid Group - Tie Breaker Determination
Someone should be an HCE or key and is not
First year on ftw - If the Top Paid Group option is selected

#### Vesting (3) »

- 1 1st year on ftw Vesting is incorrect
- Why are my prior year terms shown as 0% vested?
- How do I get the vesting to be correct for my prior year terms?

#### Top Heavy Testing (3) »

- Top-heavy minimum amounts not being calculated
- In-service distributions are not being added back to the balances in the TH tes
- My top heavy test shows zero balances

#### Allocations (2) »

- Allocation won't run
- Maximize' option won't work

#### Miscellaneous (4) »

- E Fbding duplicate participant records in the census
- End of Year Checklist
- Recording of Webinar on the flwilliam Compliance Software New User Interface

#### . . .

#### In-service distribut

### **Compliance User Forum Updates**

- Forum is now accessible from the new Help page
- List of topics from user group meetings added
   listed alphabetically for ease of use
- Please let us know your thoughts and suggestions on the forum

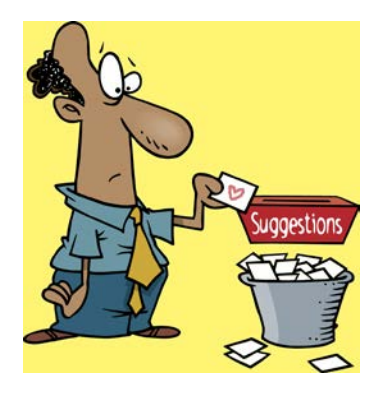

Updated Compliance User Guides Melissa Howard

### User Guides

#### o Demo

# **Open Forum**

Next meeting – Tuesday, May 3, 2016
Ideas for future agenda items?
Questions, thoughts, suggestions.....
Thank you for attending and look out for that survey!